## 更新 Chrome 瀏覽器版本操作步驟

步驟1:開啟 Chrome 瀏覽器,在網址列輸入 chrome://settings/help」,

按下 Enter。

|                                                     | x                 |  |  |  |  |
|-----------------------------------------------------|-------------------|--|--|--|--|
| <ul> <li>careles/servidouels, roools are</li> </ul> |                   |  |  |  |  |
| Google                                              |                   |  |  |  |  |
|                                                     | 接尋 Google 威胁入威壮 🔱 |  |  |  |  |

步驟 2: 瀏覽器自動執行版本檢查與自動更新。

| 設定           | Q. 搜尋設定                                                     |    |
|--------------|-------------------------------------------------------------|----|
| ≗ 你與 Google  | 關於 Chrome                                                   |    |
| <b>自</b> 動填入 |                                                             |    |
| ❷ 安全檢查       | U Google Chrome                                             |    |
| ♥ 隱私權和安全性    | 正在更新 Google Chrome (66%)<br>版本 86.0.4240.198 (正式版本) (64 位元) |    |
| ● 外觀         | 前往 Chrome 拟田画派                                              | 62 |
| Q、 搜尋引擎      | אר אין די איז איז איז איז איז איז איז איז איז אי            |    |
| □ 預設瀏覽器      | 回報問題                                                        | Ø  |
| し 超始豊面       |                                                             |    |
| 進除 -         | Google Chrome<br>Copyright 2020 Google LLC. 保留所有權利。         |    |
| 擴充功能 [2]     | Google Chrome 的開發仰賴 Chromium 開放原始碼計劃與其他開放原始碼軟體的協助<br>以完成 •  | 才得 |
| 關於 Chrome    | 服務條款                                                        |    |
|              |                                                             |    |

步驟3:按下重新啟動,畫面顯示「目前是最新版本」即完成。

| 設定                 |                                                             | く 後等設定                                                                                                    |   |
|--------------------|-------------------------------------------------------------|----------------------------------------------------------------------------------------------------|---|
| <b>:</b> f         | 尔舆 Google                                                   | 關於 Chrome                                                                                                    |   |
|                    | 自動填入                                                        | Coogle Chrome                                                                                                    |   |
| <b>Ø</b> 3         | 安全檢查                                                        | Google Chrome                                                                                                    |   |
| 0                  | <b>墨私權和安全性</b>                                              | 即將更新為最新版本!重新啟動 Google Chrome 即可完成更新程<br>✓ 序。無痕式視窗不會重新開啟。                                                              |   |
| <b>@</b> 5         | 外繼                                                          | 版本 86.0.4240.198 (正式版本) (64 位元)                                                                                       | • |
| Q #                | 發霉引擎<br>                                                    | 前往 Chrome 說明頁面 🛛 🖸                                                                                                    |   |
| <b>□</b> 7         | 預設瀏覽器                                                       | 回報問題                                                                                                    |   |
| 0 🟄                | 起始畫面                                                        |                                                                                                    |   |
| 進階                 | •                                                           | Google Chrome<br>Copyright 2020 Google LLC. 保留所有權利。                                                                   |   |
|                    |                                                             |                                                                                                    |   |
| 設定                 |                                                             | Q、 搜尋設定                                                                                                    |   |
| <u>.</u>           | 你與 Google                                                   | 關於 Chrome                                                                                                    |   |
| Ê                  | 自動填入                                                        |                                                                                                    |   |
| 0                  | eta 6 14 de                                                 | Google Chrome                                                                                                    |   |
|                    | 女主機宣                                                        |                                                                                                    |   |
| Ø                  | 女主愤宣<br>隱私權和安全性                                             | <ul> <li>Google Chrome 目前是最新版本</li> <li>55本 97 0 4990 64 (正式近式) (64 位示)</li> </ul>                                    |   |
| (†<br>(*           | 女主 <sup>物</sup> 章<br>隱私權和安全性<br>外觀                          | <ul> <li>Google Chrome 目前是最新版本</li> <li>版本 87.0.4280.66 (正式版本) (64 位元)</li> </ul>                                     |   |
| <b>ନ</b><br>ଜ<br>୦ | 女主短旦<br>厚私權和安全性<br>外觀<br>提尋引擎                               | Google Chrome 目前是最新版本     版本 87.0.4280.66 (正式版本) (64 位元)                                                              | 2 |
| <b>ନ</b><br>କ<br>୍ | 女主 <sup>按</sup> 直<br>隱私權和安全性<br>外觀<br>授尋引擎<br>預設瀏覽器         | <ul> <li>Google Chrome 目前是最新版本<br/>版本 87.0.4280.66 (正式版本) (64 位元)</li> <li>たた chrome 日前是最新版本</li> <li>回報問題</li> </ul> | 2 |
| ହ<br>କ<br>ପ<br>ଅ   | 女主 <sup>物</sup> 重<br>隱私權和安全性<br>外觀<br>授尋引擎<br>預設瀏覽器<br>超始畫面 | Google Chrome 目前是最新版本<br>应本 87.0.4280.66 (正式版本) (64 位元)     在在 Oliver 和明書書      回報問題                                  | 2 |